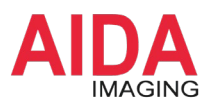

### AIDA Imaging クイックガイド

## 無線でカメラ映像を PC で見る

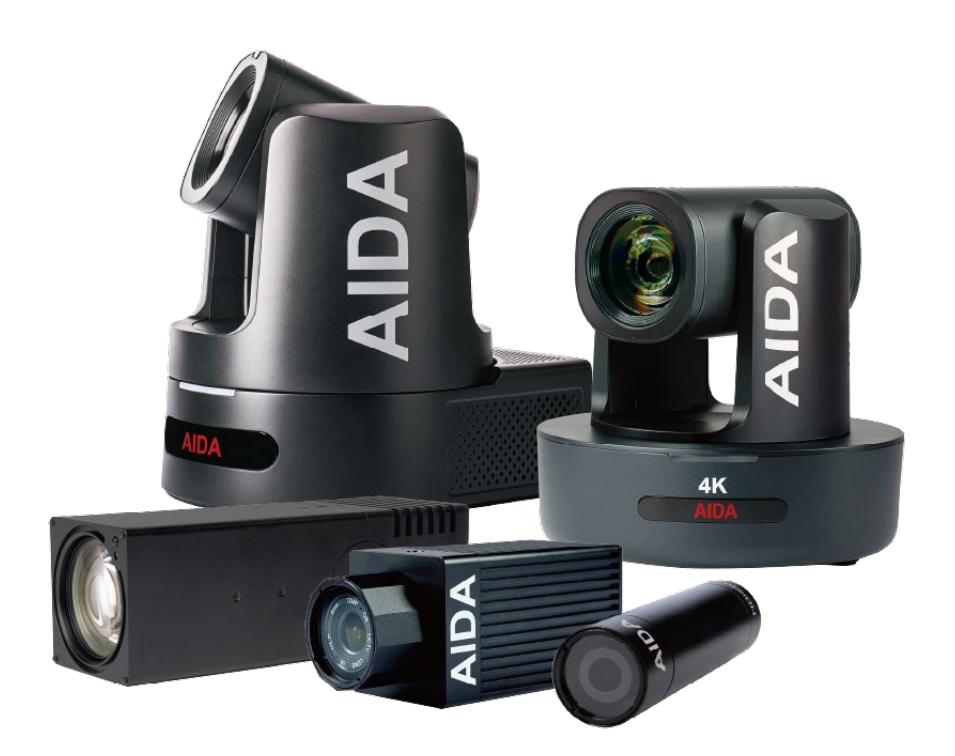

#### お問合せ

株式会社アルゴ 営業部 販売・技術サポート G 産業機器チーム 〒532-0003 大阪府大阪市淀川区宮原1丁目 2-4 新大阪第5ドイビル 7F Tel: 06-6151-9283

Email: argo@argocorp.com

# バージョン: 1.0更新日: 2024 年 10月 29日

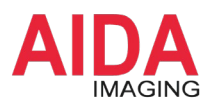

#### Step 1: Wi-Fi ルータとカメラを接続

- ① Wi-Fi ルータとカメラを LAN ケーブルで接続し、カメラの電源を入れます。
- ② Windows PC を Wi-Fi または LAN ケーブルを使って Wi-Fi ルータに接続します。

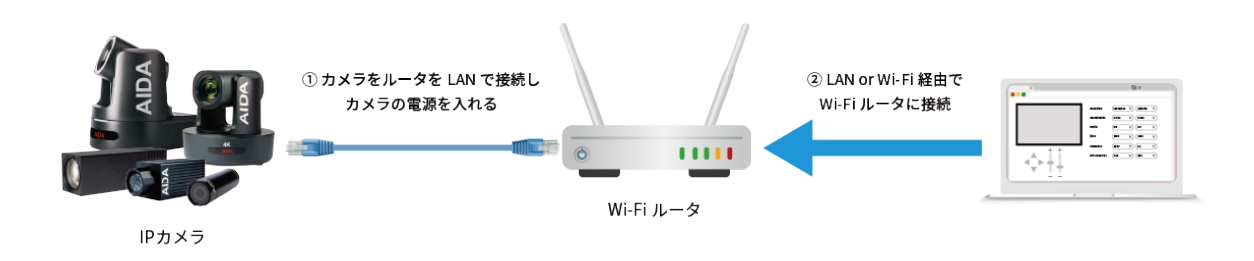

#### Step 2:カメラの IP アドレス設定

下記リンクから IP アドレス設定ツール「AIDA Engineering Tool」をダウンロードして 「AIDA SearchTool」を実行し、下図の赤枠のとおりカメラの IP アドレスを設定してください。

| IPア                     | ドレス設定                       | ツール: <u>All</u>  | DA Engine                                         | ering Tool 2    | 2.13.24 |
|-------------------------|-----------------------------|------------------|---------------------------------------------------|-----------------|---------|
| Dev<br>192              | rices<br>2.168.8.105 - Sear | √1.0.1€<br>ch    | - ×                                               |                 |         |
| IP IP                   |                             | Туре             | Setting                                           |                 |         |
|                         | 192.168.8.111 UHD-NDI3-300  |                  | 0                                                 | 1               |         |
|                         |                             |                  |                                                   |                 |         |
|                         |                             | Assign           | Manual                                            |                 |         |
|                         |                             | IP Address       | 192.168.8.11                                      | 1               |         |
|                         |                             | Subnet Mask      | 255.255.255.                                      |                 |         |
|                         |                             | Gateway          | 192.168.1.1                                       |                 |         |
| Upgrade<br>nport Profil |                             | Preferred DNS    | 192.168.0.1                                       |                 |         |
|                         |                             | Physical Address | de:88:04:01:43:62<br>UHD-NDI3-300<br>2acb9f2a29e6 |                 |         |
|                         |                             | Device Name      |                                                   |                 |         |
|                         |                             | Serial Number    |                                                   |                 |         |
|                         |                             | Device Firmware  | V395                                              |                 |         |
|                         |                             | Account          |                                                   |                 |         |
|                         |                             | Password         |                                                   |                 |         |
|                         |                             | onfirm Change    | Reset                                             | ienerate Profil |         |
|                         |                             | 1AC Generatio    | Factory Reset                                     | Close Page      |         |

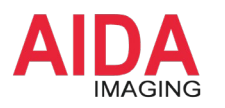

#### Step 3: ブラウザでカメラにログイン

- ① 設定した IP アドレスをブラウザに入力し、カメラの管理画面にアクセスします。
- ② 管理画面が表示されたら、初期ユーザーネームと初期パスワードを下記のとおり入力して、[Login]をクリックします。

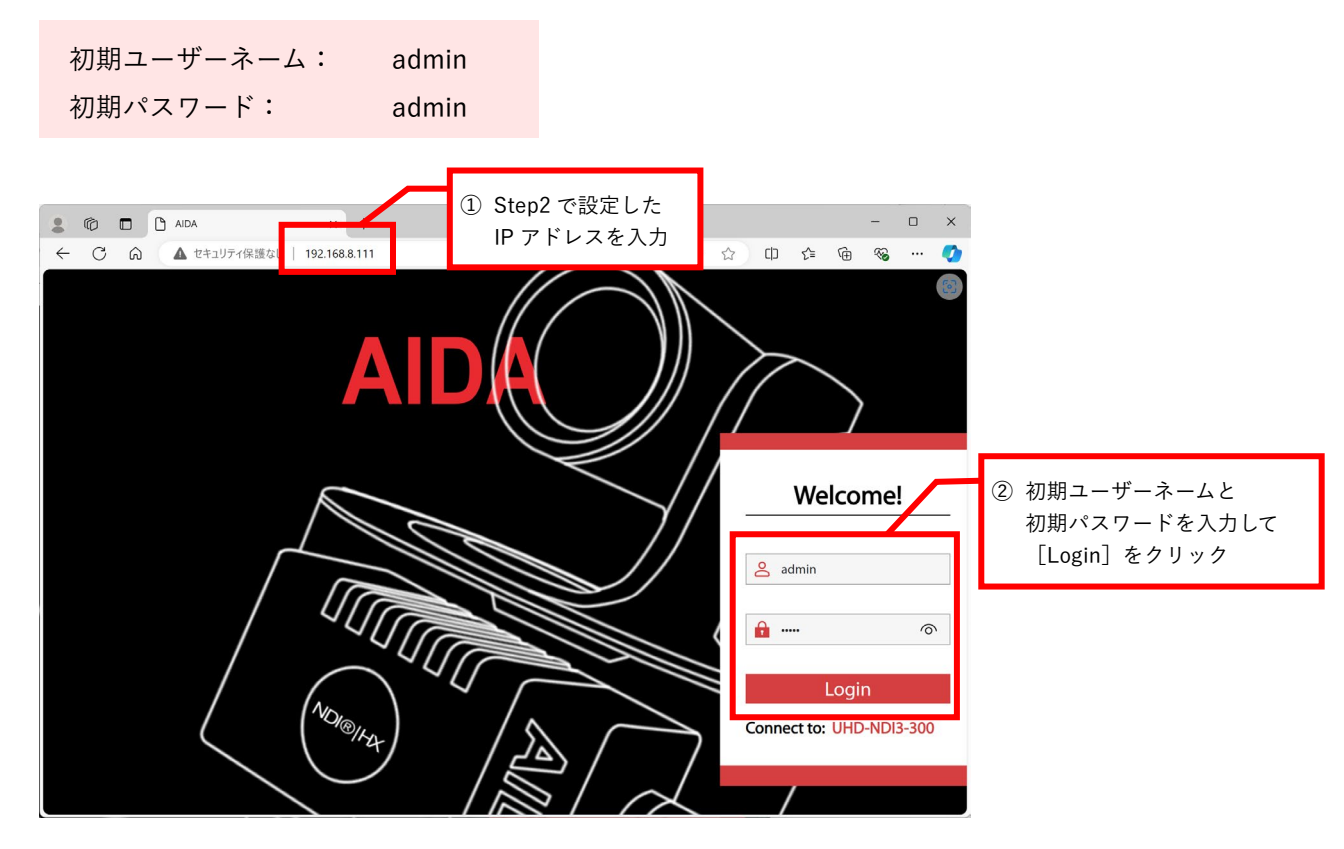

③ 正常にログインされた場合、カメラの映像が表示されます。

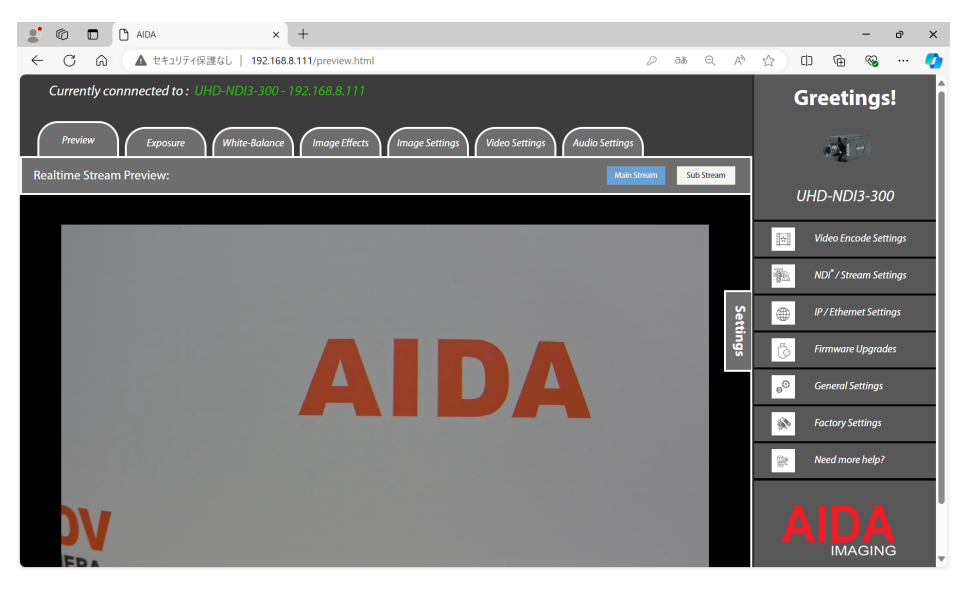

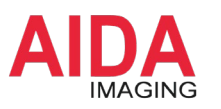

#### Step 4: VLC メディアプレイヤーを PC にインストール

下記リンクから VLC メディアプレイヤーをインストールします。

VLC メディアプレイヤー ダウンロードページ

#### Step 5: VLC メディアプレイヤーでネットワークストリームを開く

- ① VLC メディアプレイヤーを開き、「メディア > ネットワークストリーム」を選択します。
- RTSP のネットワーク URL を入力し(※)、[再生] ボタンをクリックするとカメラの映像をみることができます。

| 🛓 VLCメディアプレイヤー                                                                                                    | -                                                                                                    |   | 🛓 メディアを開く – 🗆 🗙                                                                                                    |
|----------------------------------------------------------------------------------------------------|----------------------------------------------------------------------------------------------------|---|----------------------------------------------------------------------------------------------------|
| ドライア(M) 再生(L) オーディオ(A) フィルを聴く(F) 渡数のファイルを聴く(G) フォルターを聴く(F) ディスクを聴く(F) デットワークストリームを聴く(N) キャリフークストリームを聴く(L) フリンプボートがらしいを聴く(L) プリンプボートがらしいを聴く(L) ガリンプボートがらしいを聴く(L) ガリンプボートがらしいを聴く(L) ガリンプボートがらしいを聴く(L) ガリンプボートがらしいを聴く(L) ガリンプボートがらしいを聴く(L) ガリンプボートがらしいを聴く(L) ガリンプボートがらしいを聴く(L) ガリンプボートがらしいを聴く(L) ガリンプボートがらしいを聴く(L) オリアクロンズングング(R) | ビデオ (V) 学帯 (T) ツール (S) 表示 (I) ヘルプ (H)<br>Crd + O<br>Crd + Shift+ O<br>Crd + F<br>Crd + F<br>Crd + F<br>Crd + F<br>Crd + V<br>Crd + V |   | ファイル (E) ● ディスク (D)  ジャパワーク (M)  ぼ キャプチ (+) ネットワーケプロトコル スットワーカ (E) あ 1 カ1 アイゲオ (+) マ オットワーカ (E) あ 1 カ1 アイゲオ (+) マ オットワーク (M) マ オットワーク (M) マ オット オット オット オットコーク オット オット オット オット オット オット オット オット オット オット オット オット オット オット オット オット オット オット オット オット オット オット オット オット オット オット オット オット オット オット オット オット オット オット オット オット オット オット オット オット オット オット オット オット オット オット オット オット オット オット オット オット オット オット オット オット オット オット  オット オット オット オット オット オット オット オット オット オット オット オット オット オット オット オット オット オット オット オット オット オット オット オット オット オット オット オット オット オット オット オット オット オット オット オット オット オット オット オット オット オット オット オット オット オット オット オット オット オット オット オット オット オット オット オット オット オット オット オット オット オット オット オット |
| ブレイリストファイルの保存     、、、、、       変換/保存(R)     、       マトリーム(S)     ・       ブレイリストの最後で終了     ・       昼     終了(Q)                                                                                                    | ①ネットワークストリー<br>を開く                                                                                                    | Д | ②ネットワーク URL を入力                                                                                                    |
|                                                                                                    |                                                                                                    |   | □ 詳細設定オプションの表示 (M)<br>再生(D) ▼ キャンセル (Q)                                                                                                    |

(※) ネットワーク URL は、以下の「RTSP Address」の欄をコピー&ペーストしてください。

| 2° @ 🗖 🗅 ADA          | × +                              |                                               |                                          | - 0 ×                              |
|-----------------------|----------------------------------|-----------------------------------------------|------------------------------------------|------------------------------------|
| ← C Q ▲ ₹₹3974@       | 護なし   192.168.8.111/preview.html |                                               | <sup>6</sup> A & 5 Q                     | 公 印 住 庙 多 … 🤇                      |
| Currently connnected  | Greetings!                       |                                               |                                          |                                    |
| Preview Expo          | ings Audio Settings              | ·21 -                                         |                                          |                                    |
| video Encode Settings |                                  |                                               |                                          | UHD-NDI3-300                       |
| Stree                 | am Main                          | Sub                                           |                                          | Video Encode Settings              |
| Enat                  | ole 🧰                            | •                                             |                                          | NDI <sup>®</sup> / Stream Settings |
| Enco                  | le MP                            | ~ H.264                                       | ■ 100 100 100 100 100 100 100 100 100 10 | IP / Ethernet Settings             |
| RTSI                  | Address rtsp://192.168.8.111:554 | /stream/main rtsp://192.168.8.111:554/stream/ | sub                                      | Firmware Upgrades                  |
| Resc                  | lution 1920X1080P@60Hz           | ~ 640X360P@60Hz                               | -                                        | General Settinas                   |
| Bitra<br>(512         | .te(kbps) 8192                   | 1024                                          |                                          | Concrete Sections                  |
| Bitra                 | te Control CBR                   | ~ CBR                                         | ×                                        | Factory Settings                   |
| 1 Fra<br>(1-1:        | me Interval 60<br>20)            | 30                                            |                                          | Need more help?                    |
|                       | Confirm Save Profile Load Prof   | ie<br>I                                       |                                          | AIDA                               |
|                       |                                  |                                               |                                          | IMAGING<br>Visually Inspired       |

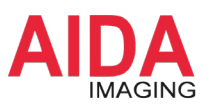

カメラのライブ映像

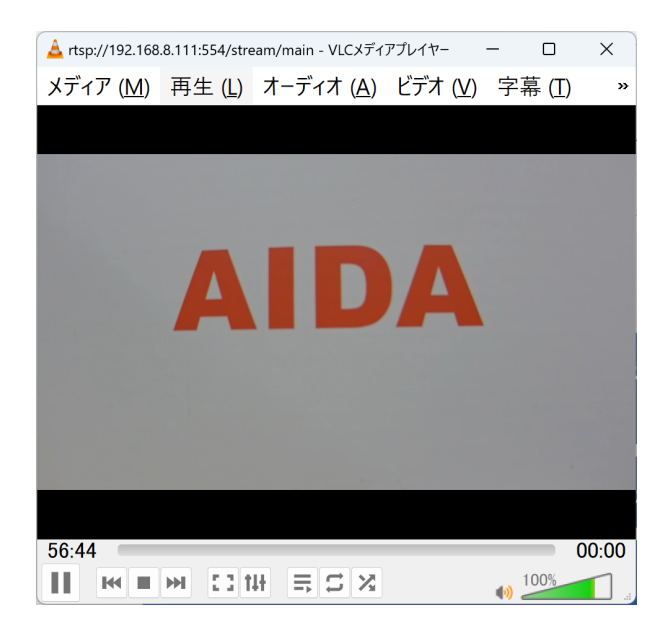